Une fois que le client s'est connecté au site Web, accédez à Myfinance ----cliquez sur Voir les factures impayées--- et sélectionnez les factures que vous recherchez (les factures seront ouvertes sur une nouvelle page)

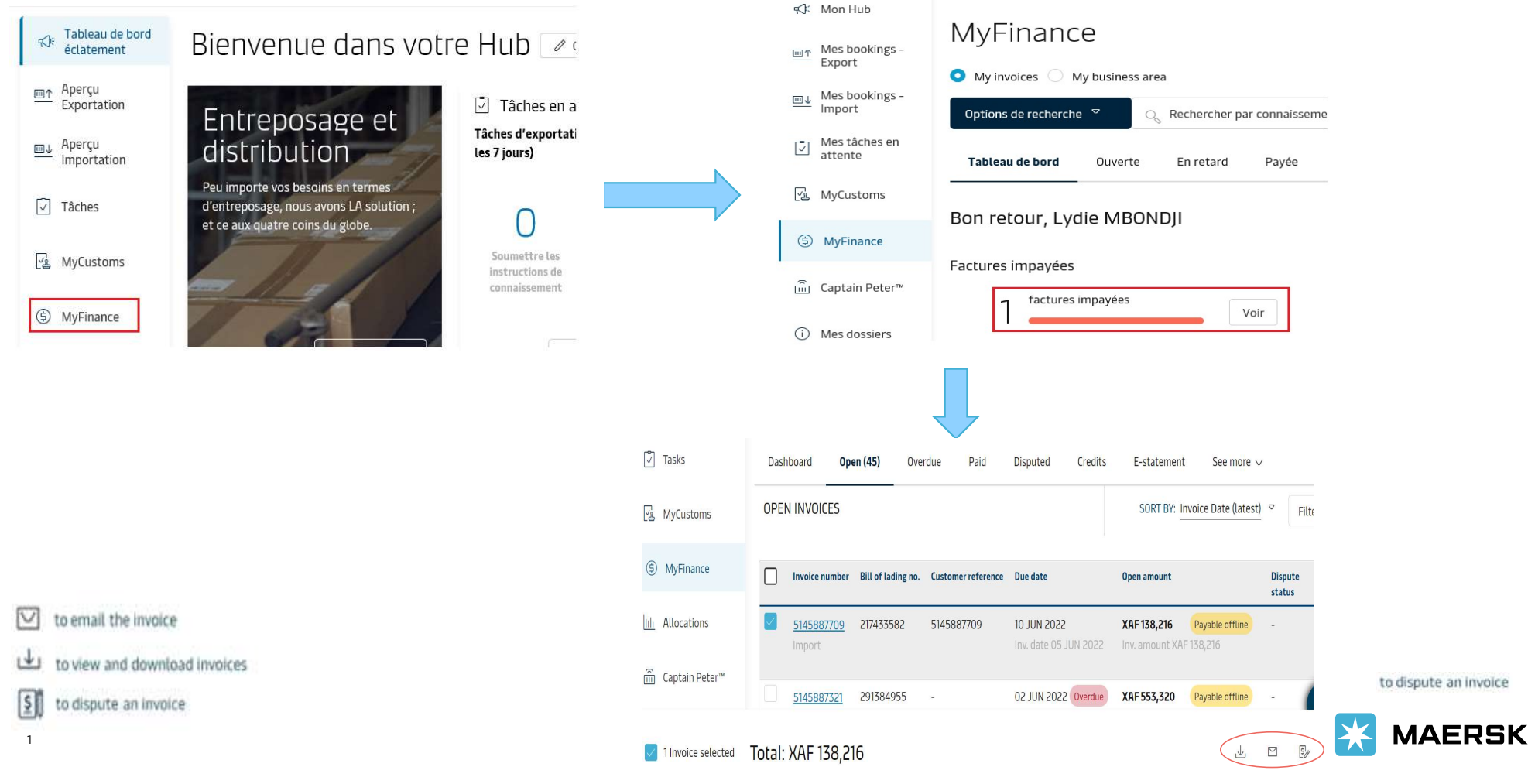

## Le transitaire peut aussi obtenir les factures dans Myfinance pour le client à partir de son compte

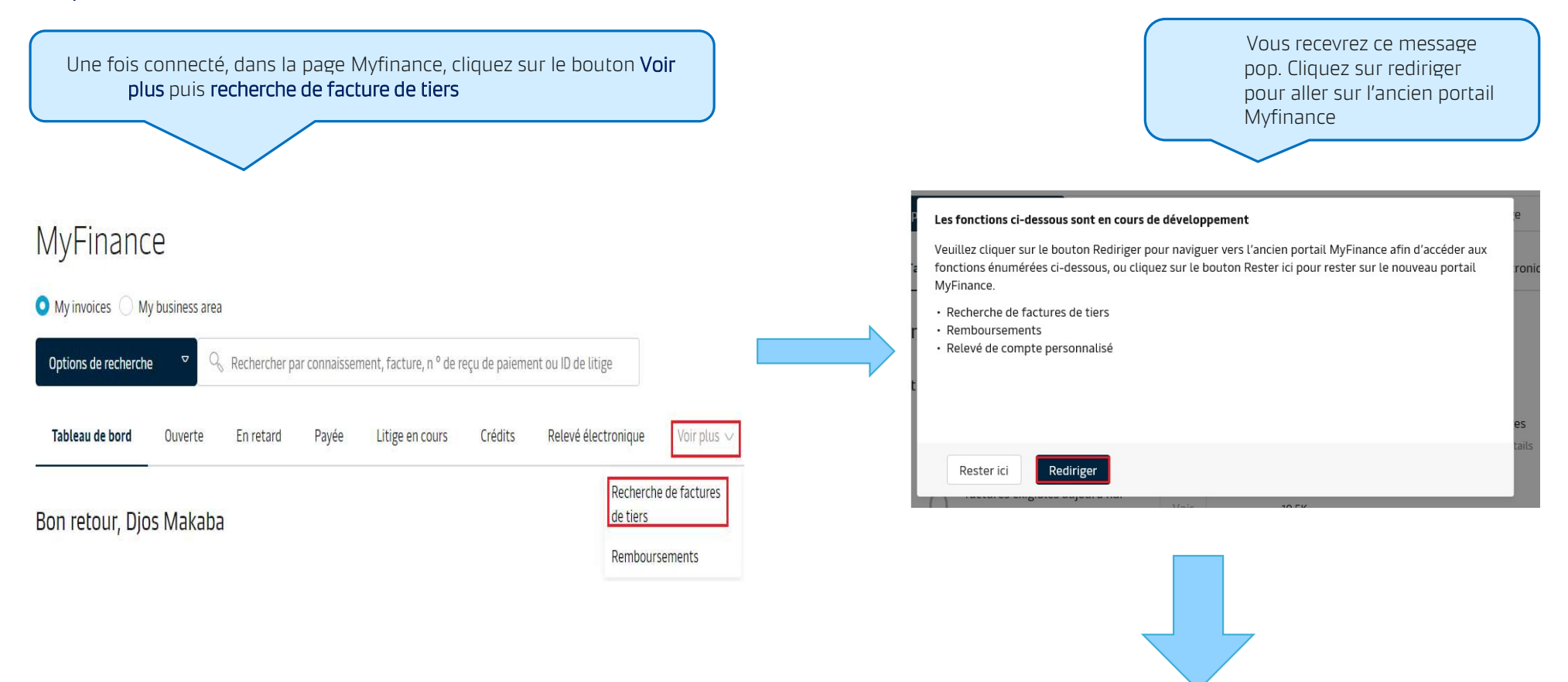

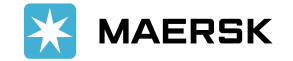

2

Une fois dans l'ancien portail Myfinance, cliquez sur **Rechercher** 

## MyFinance

Sur la page suivante, le client doit être identifié **\*en tant qu'agent\* Entrez ensuite le numéro Bl ou le numéro de facture** (vous pouvez mentionner plus de BL ou de numéro de facture si nécessaire) Et le clic sur **rechercher pour voir la facture** 

## **MyFinance**

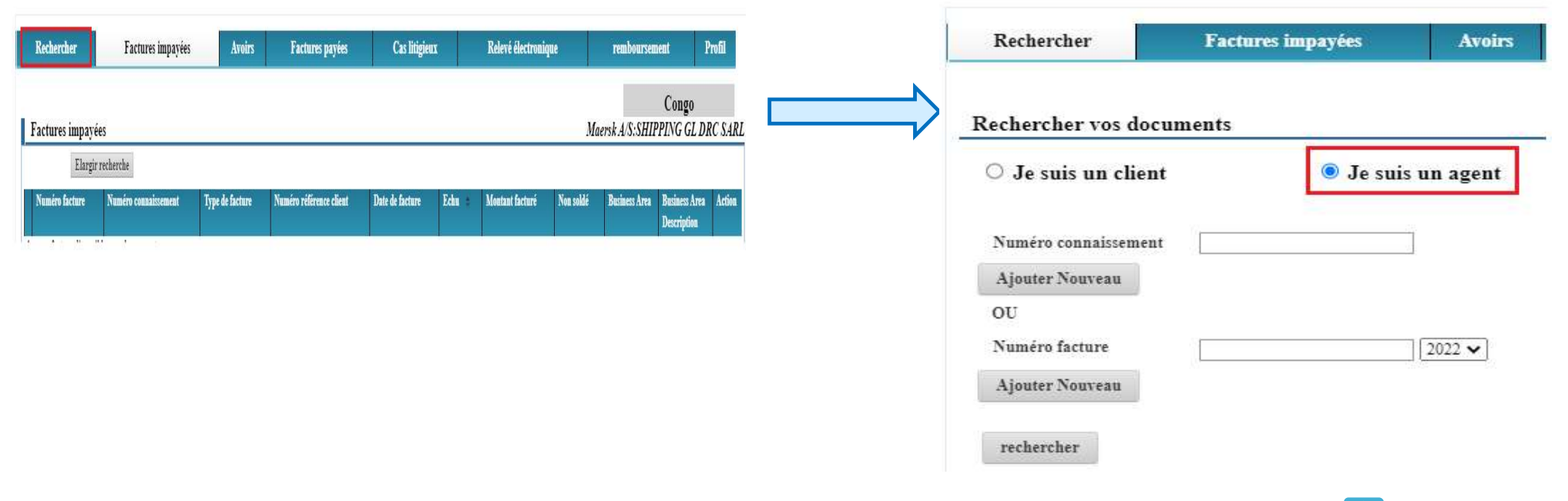

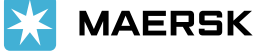

3

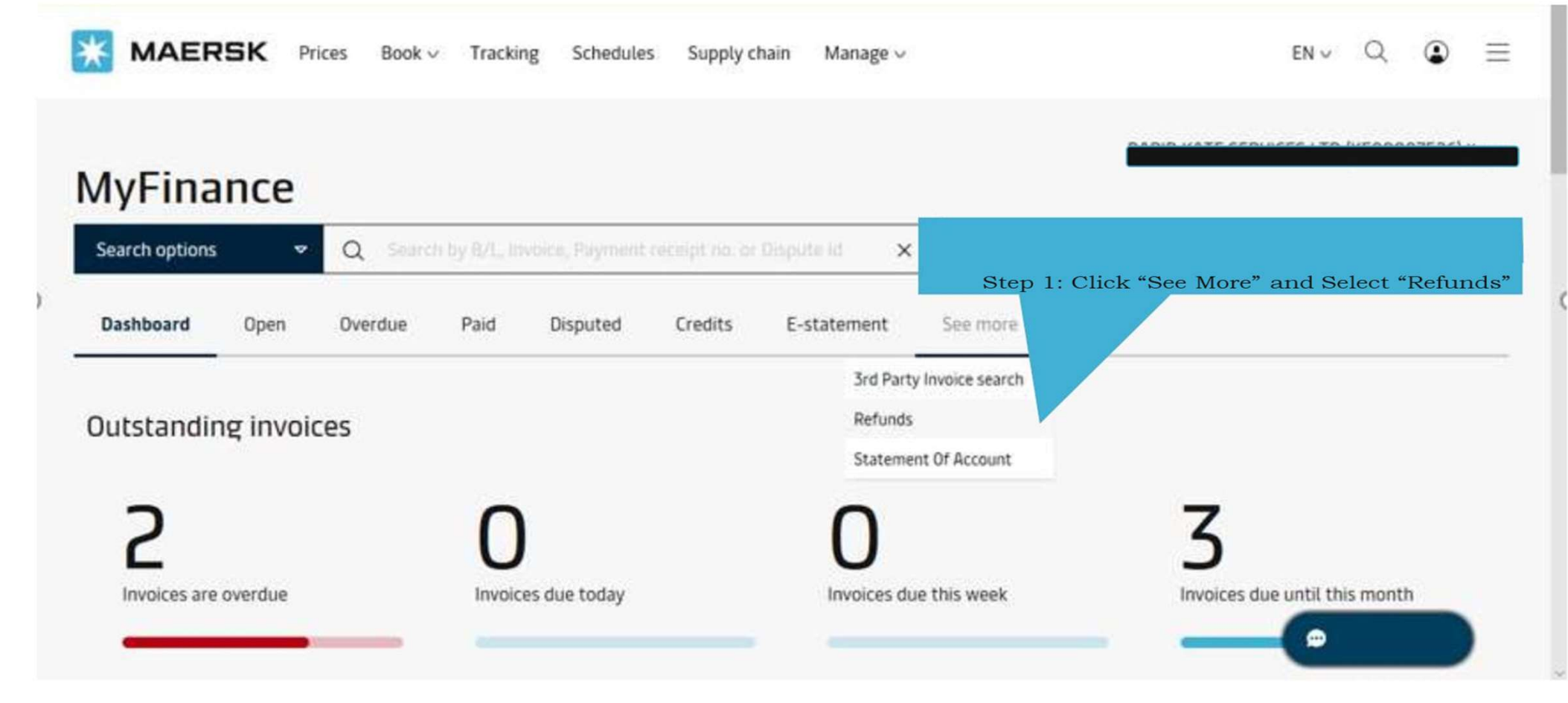

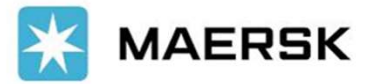

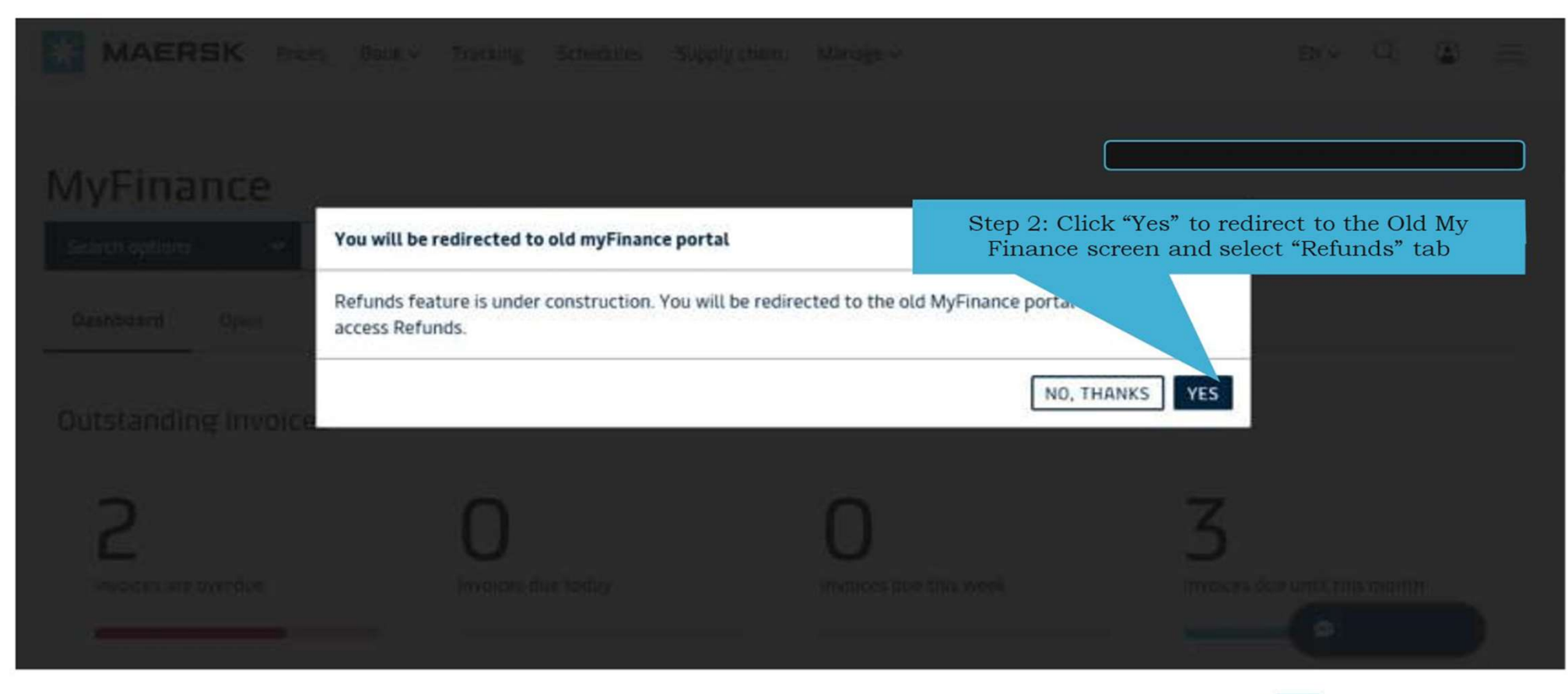

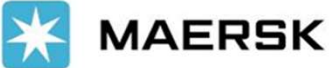

| MAERSK | QUOTE | BOOK | MANAGE | TRACK |           | (j) Suppo | rt 🛞 English    | Jaison Demel     | දිලි3 Settings |
|--------|-------|------|--------|-------|-----------|-----------|-----------------|------------------|----------------|
|        |       |      |        |       | SOLUTIONS | SCHEDULES | GLOBAL PRESENCE | E LOCAL INFORMAT | TION Q         |

| Search                       | Open Invoices                                                             | Credits              | Paid Invoices             | Dispute Cases     | eStatement              | Account      | t Statement Re  | funds P     | rofile |  |
|------------------------------|---------------------------------------------------------------------------|----------------------|---------------------------|-------------------|-------------------------|--------------|-----------------|-------------|--------|--|
| Refund                       | nd Step 3: Select Overpayment(Duplicate included)<br>or Container Deposit |                      |                           |                   |                         | _            | Kenya           |             |        |  |
| Find Refunds<br>Refund Type: | • Over-Payment                                                            | Container Refund     | Touris Train              | Curdom on Dof No. | Touster Date            | Due          | Townshid Amonus | 0           |        |  |
| Payment                      | t Receipt No.                                                             | Bill of Lading No.   | Invoice Type              | Customer Kel. No. | Invoice Date            | Due          | Invoiced Amount | Open        | Acu    |  |
| 35004287                     | 60                                                                        |                      | OVERPAYMENT               |                   | 9 Mar, 2020             | 9 Mar, 2020  | USD 62.00       | - USD 62.00 | (      |  |
| 35005166                     | i42                                                                       |                      |                           |                   | 24 Mar, 2020            | 24 Mar, 2020 | USD 13.00       | - USD 13.00 |        |  |
| 35005252                     | 93                                                                        |                      | OVERPAYMENT               |                   | 25 Mar, 2020            | 25 Mar, 2020 | USD 75.00       | - USD 75.00 | 6      |  |
| 35005722                     | 63                                                                        |                      | OVERPAYMENT               |                   | 2 Apr, 2020             | 2 Apr, 2020  | USD 14.00       | - USD 14.00 |        |  |
| 5006048                      | 37                                                                        |                      | OVERPAYMENT               |                   | 8 Apr, 2020             | 8 Apr, 2020  | USD 7.00        | - USD 7.00  |        |  |
| ep 4: Se<br>to requ          | Deselect All Download<br>Search<br>elect the cases<br>test refund         | Selected Entries Exp | oort to Excel Create Refu | step 5:           | Click "Create<br>Refund |              |                 |             |        |  |
|                              |                                                                           |                      |                           |                   |                         |              |                 | •           | Ch     |  |

|                                                                                | 1                                                                                                    |                      |                                                               |                                       | SOLUTIONS SCHED                                                            | ULES GLOBAL                                                              | GLOBAL PRESENCE LOCAL INFO                                                                  |              |                        |  |  |
|--------------------------------------------------------------------------------|----------------------------------------------------------------------------------------------------|----------------------|---------------------------------------------------------------|---------------------------------------|----------------------------------------------------------------------------|--------------------------------------------------------------------------|---------------------------------------------------------------------------------------------|--------------|------------------------|--|--|
| Search C                                                                       | pen Invoices                                                                                                    | Credits              | Paid Invoices                                                 | Dispute                               | Cases eStatement                                                           | Account                                                                  | Statement                                                                                   | Refunds      | Profile                |  |  |
| Raise Refund R                                                                 | equest                                                                                                    |                      |                                                               |                                       |                                                                            |                                                                          | _                                                                                           | Keny         | a                      |  |  |
| o create a refund req<br>o send your inquiry,<br>o return to the overv         | sour inquiry,<br>n to the overv<br>sour inquiry,<br>n to the overv<br>sour inquiry,<br>n to the overv<br>sour inquiry,<br>n to the overv<br>sour inquiry,<br>n to the overv<br>sour inquiry,<br>n to the overv<br>sour inquiry,<br>n to the overv |                      |                                                               | Step 7:<br>dropdo<br>bank's<br>Master | If Bank selected, the<br>wn will list down the<br>mapped in Maersk<br>data | Step<br>bank<br>provi                                                    | Step 7a: To include an new<br>bank account, select this and<br>provide the details required |              |                        |  |  |
| Invoice No./<br>Payment Receipt No.<br>500428760<br>500516642                  |                                                                                                    | 10.                  | Mon Mar 09 2020<br>Tue Mar 24 2020                            | Date<br>9 Mar, 207<br>24 Mar          | USD 62.00<br>USD 13.00                                                     | 62.00<br>13.00                                                           |                                                                                             | USD USD      | USD 62.00<br>USD 13.00 |  |  |
| Please select USD curr<br>Customer Data:<br>Payment Method: E<br>Refund Party: | ency by count to<br>Bank/                                                                                                    | o receive refunds an | d to avoid Rate of Exchang<br>New Bank<br>Refund Party Search | ge chy if any by you                  | rr bank.                                                                   | v Bank                                                                   |                                                                                             |              |                        |  |  |
| Customer Email:                                                                | over:                                                                                                    |                      | Step 9: C<br>regardin                                         | Communication<br>gregistration        | a) If refu<br>code u<br>b) Once s<br>other c                               | nd to be sent to<br>se this button<br>elected the ban<br>sustomer code w | Different custon<br>k account of the<br>vill be listed in S                                 | ner<br>tep 5 |                        |  |  |

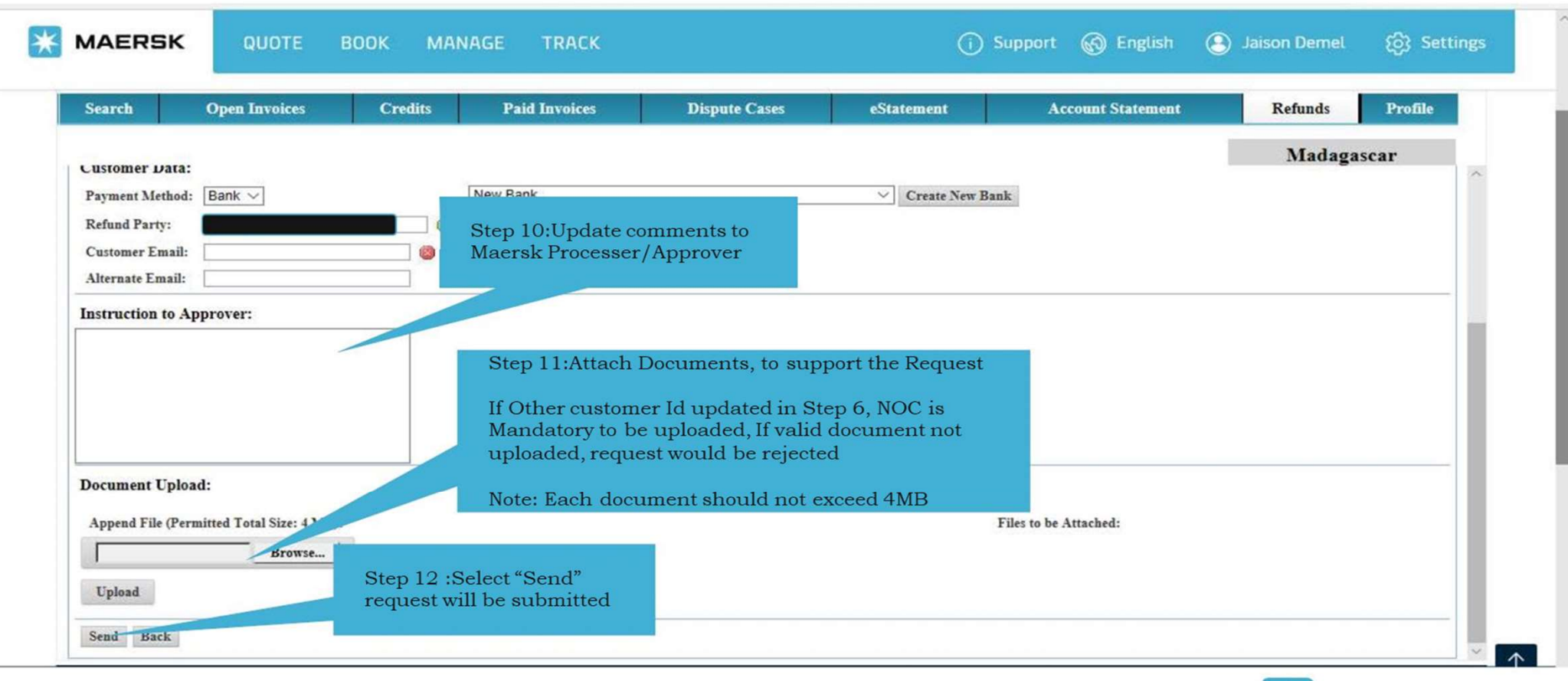

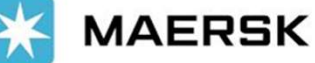

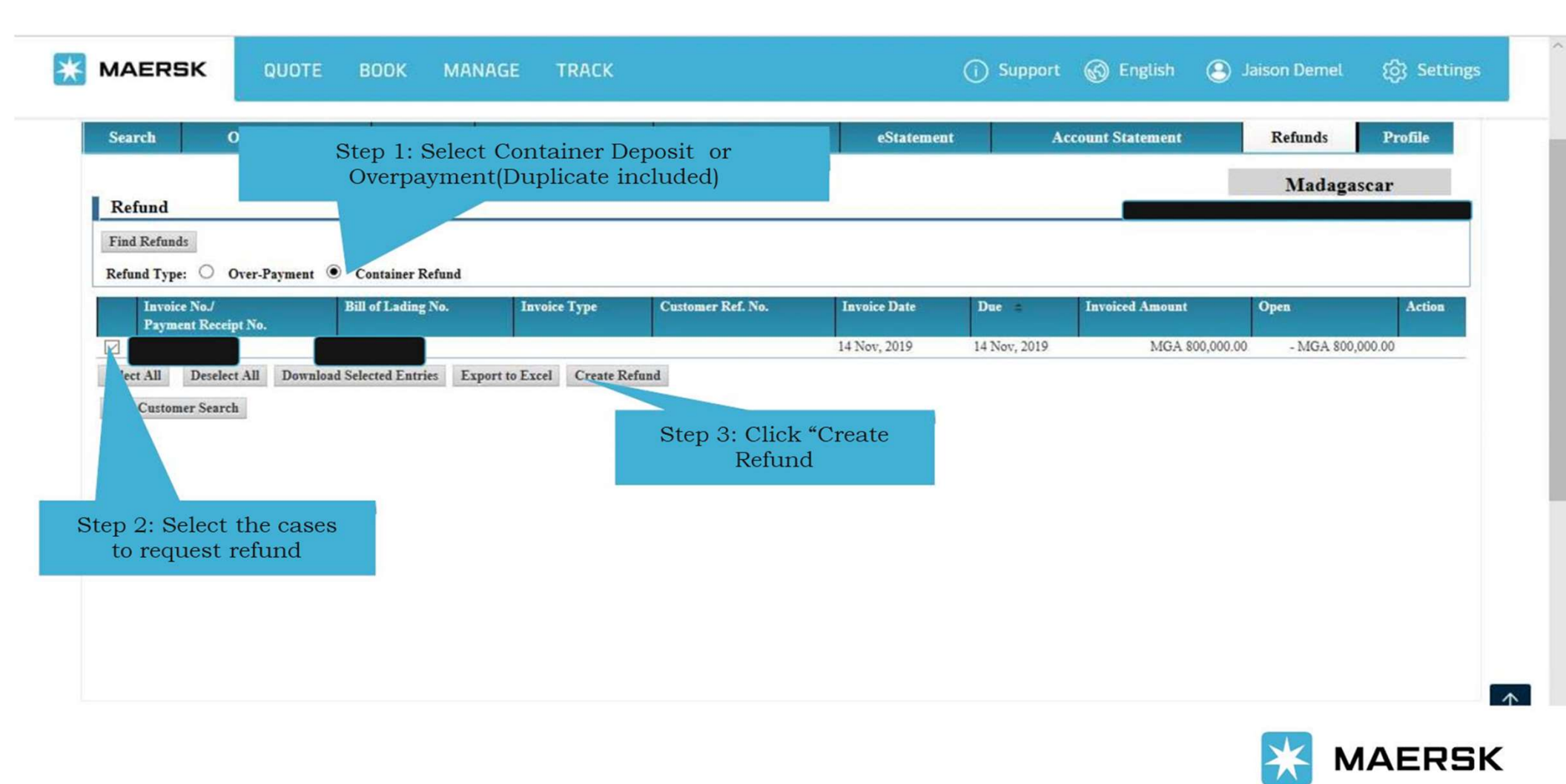

------

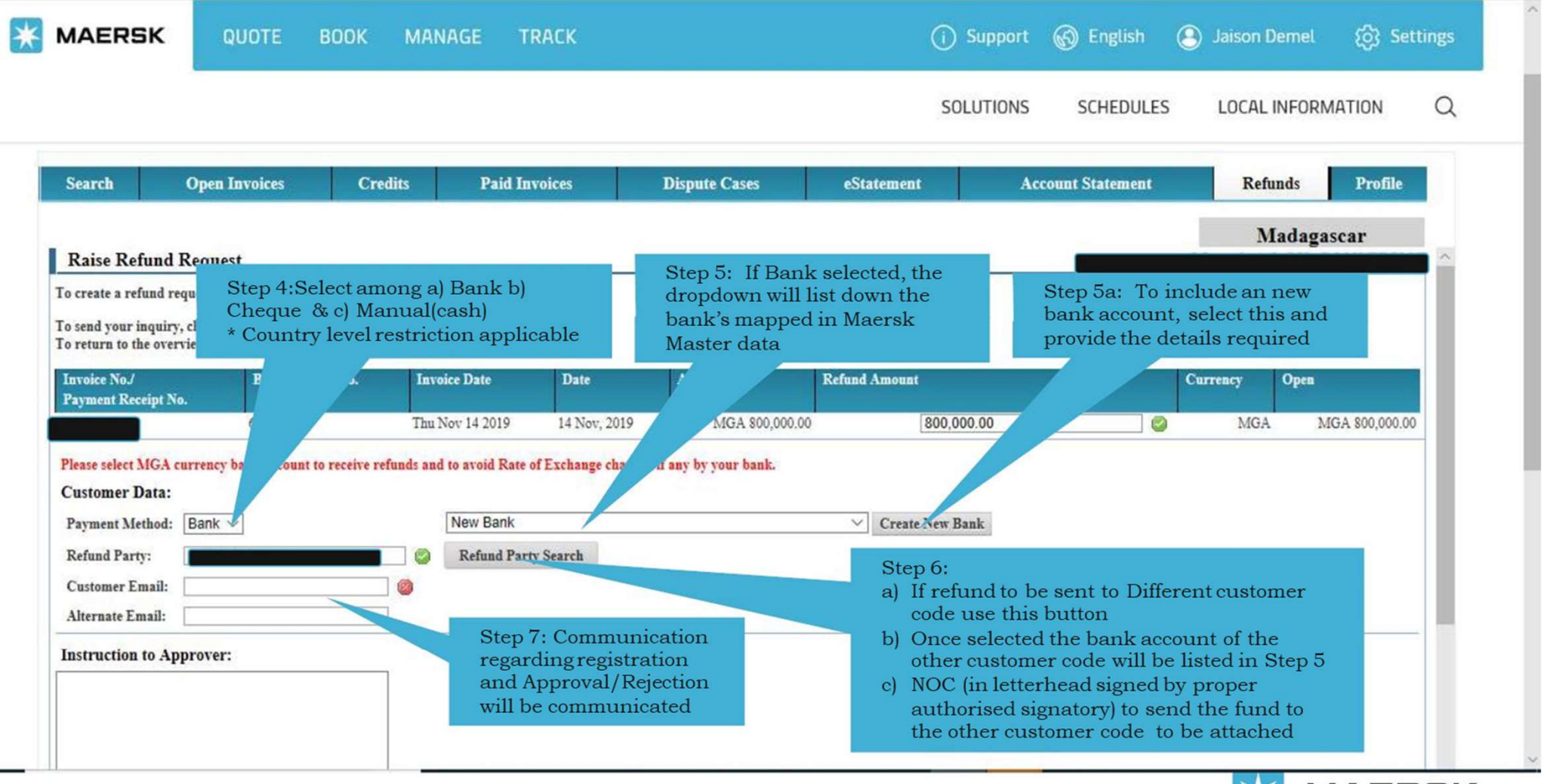

🗧 MAERSK

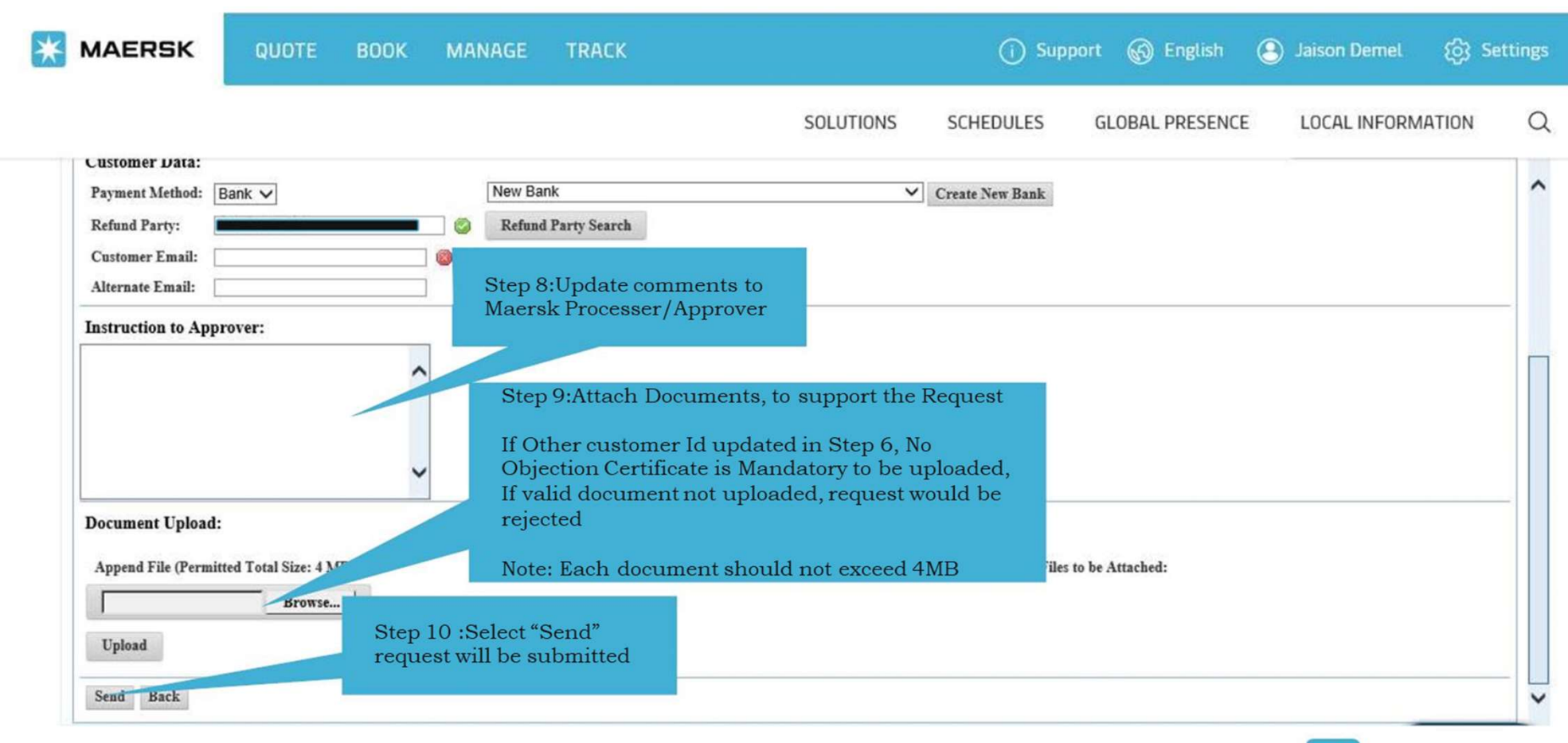

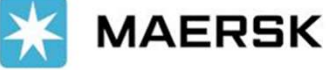